## Introducción a gretl Economía Aplicada

Departamento de Economía Universidad Carlos III de Madrid

## Outline

- įQué es gretl?
- 2 Aspectos básicos de gretl
  - 3 Importar Datos
- 🕘 Guardando un fichero gretl
- 6 Ejecutando el script
- O Primeros Ejercicios
- 🕡 Presentación resumida
- Omandos sobre bases de datos
  - Comandos sobre variables

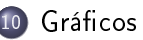

## ¿Qué es gretl?

- gretl es un acrónimo de <u>G</u>nu <u>R</u>egression <u>E</u>conometrics and <u>T</u>ime-series <u>L</u>ibrary
- es un programa de aplicacion de técnicas econométricas gratuito
- tiene una <u>G</u>raphical <u>U</u>ser <u>Interface</u> (gui) sencilla
- permite abrir archivos en diferentes formatos
- exporta los resultados en diferentes formatos
- muy importante para nosotros: admite scripts (guiones: secuencias de órdenes guardadas en un fichero de texto)

## ¿Cómo puedo obtener gretl?

- está instalado en las aulas informáticas de la Carlos III
- puede descargarse en http://gretl.sourceforge.net para instalarlo en tu PC
- corre en Windows, Mac, Linux

# ¿Cómo puedo trabajar con gretl? (1/2)

- para los principiantes, lo más fácil es con la gui
- también se puede trabajar con la "consola": desde el signo (?) se pueden enviar órdenes a gret1. Se puede abrir desde el menu Tools o desde el botón the consola en la barra de herramientas.
- la forma más eficiente es usando scripts:
  - creamos un fichero script, escribimos órdenes para gretl una orden por línea–, guardamos el fichero
  - ejecutamos el fichero
  - 3 comprobamos el resultado
  - si necesitamos hacer cambios en el script, los hacemos, guardamos la nueva versión y repetimos desde el paso 2

## ¿Cómo puedo trabajar con gretl? (2/2)

sabes como trabajar con la gui pero quieres aprender a hacer scripts...

- (casi) todas las acciones que hagas con la gui se guardan en un fichero llamado session.inp
- gret1 tiene muchas bases de datos incluidas y más de 70 scripts para que practiques
- el manual da muy buenos consejos y tiene varios capítulos con soluciones de programación
- en este curso aprenderás muchos scripts que funcionan
- hoy vamos a usar la gui para crar un script que abre un fichero excel, lo modifica y lo guarda en un fichero con formato gretl

# Ventana principal (1/2)

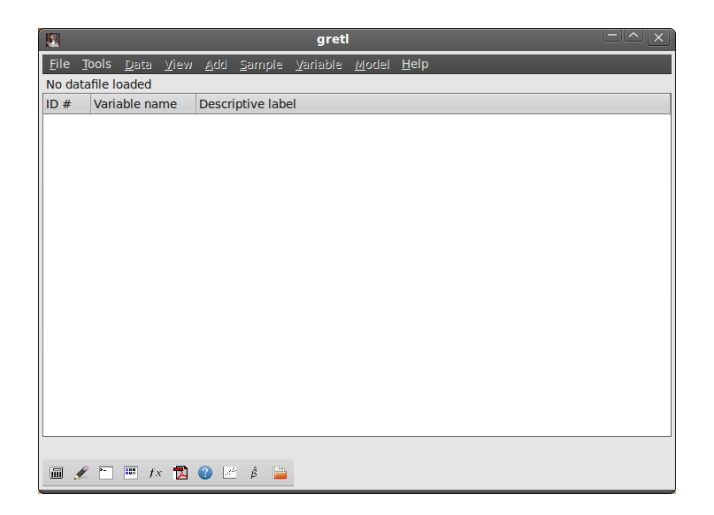

# Ventana principal (2/2)

- en la parte superior de la ventana se encuentra la barra del menú. Desde allí se pueden importar datos, manipularlos, analizarlos, y controlar los resultados.
- en la parte inferior de la pantalla se encuentra la barra de herramientas de gret1. Entre otras cosas, se puede:
  - abrir la calculadora del sistema operativo
  - crear un nuevo script
  - acceder a la consola
  - abrir el manual en pdf

# Abrir un fichero de datos de gretl (.gdt)

#### File/Open data/Sample file, File/Open data/User file

|                                |                                     | greti                    |                          |     |
|--------------------------------|-------------------------------------|--------------------------|--------------------------|-----|
| ile <u>T</u> ools <u>D</u> ata | <u>V</u> iew <u>A</u> dd <u>S</u> a | ample <u>V</u> ariable   | <u>M</u> odel <u>H</u> e | elp |
| <u>O</u> pen data              | •                                   | <u>U</u> ser file        | Ctrl+O                   |     |
| Append data                    | ⊳                                   | Sample file              |                          |     |
| <u>S</u> ave data              | Ctrl+S                              | Import                   | Þ                        |     |
| Save data <u>a</u> s           | ⊳                                   | Turbert                  |                          |     |
| Export data                    | ⊳                                   |                          |                          |     |
| Send To                        |                                     |                          |                          |     |
| <u>N</u> ew data set           | Ctrl+N                              |                          |                          |     |
| Clear data set                 |                                     |                          |                          |     |
| Working directo                | ry                                  |                          |                          |     |
| Script files                   | ►                                   |                          |                          |     |
| Session files                  | ⊳                                   |                          |                          |     |
| <u>D</u> atabases              | ►                                   |                          |                          |     |
| Function files                 | ►                                   |                          |                          |     |
| Exit                           | Ctrl+X                              |                          |                          |     |
|                                |                                     |                          |                          |     |
|                                |                                     |                          |                          |     |
|                                |                                     |                          |                          |     |
|                                |                                     |                          |                          |     |
|                                | -                                   | <ul> <li>(19)</li> </ul> |                          |     |
| 🗶 🛄 🗰 f.                       | x 🖪 🔮 🖄                             | β 🚞                      |                          |     |

## Importar desde un fichero Excel

#### File/Open data/Import/Excel

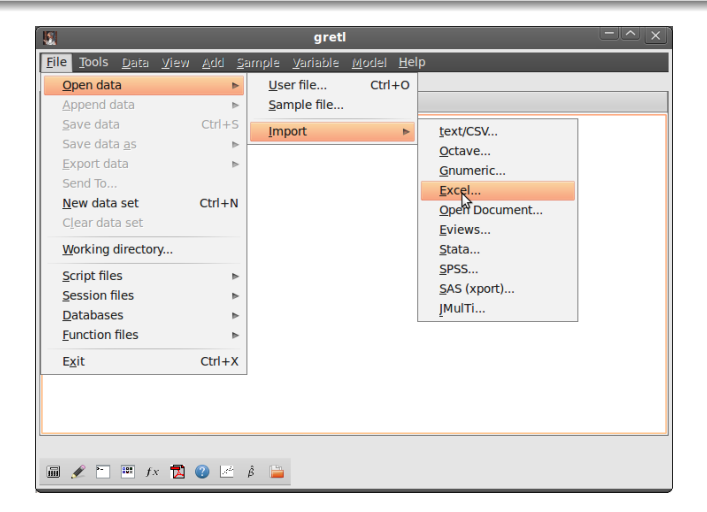

#### elige el fichero

|                                                                                                    |          |          | gro    | etl_x11 |         |   |                | ×          |
|----------------------------------------------------------------------------------------------------|----------|----------|--------|---------|---------|---|----------------|------------|
| 💉 🖸 media                                                                                                    | Elements | AAOFICIN | CURSOS | MICCUA  | apuntes |   |                |            |
| Location: Example                                                                                                    | 1.xls    |          |        |         |         |   |                |            |
| Places                                                                                                    | Name     |          |        |         |         |   | Size           | Modified v |
| Q Search                                                                                                    | 🖹 Exampl | e1.xls   |        |         |         |   | 150.0 KB       | 17:23      |
| <ul> <li>Recently Used</li> <li>ricmora</li> <li>Desktop</li> <li>File System</li> <li>Data 500Gb</li> <li>EXTERNO</li> <li>Elements</li> </ul> | 8        |          |        |         |         |   |                |            |
| Documents Music Pictures Videos Downloads                                                                                                    | ň        |          |        |         |         |   |                | 7          |
|                                                                                                    |          |          |        |         |         | [ | <u>C</u> ancel |            |

#### puede aparecer este aviso cuando usas la gui

| 🔲 gretl: open data 🛛 🗙                                                                                                    |  |  |  |  |  |  |  |  |
|----------------------------------------------------------------------------------------------------|--|--|--|--|--|--|--|--|
| Opening a new data file will automatically<br>close the current one. Any unsaved work<br>will be lost. Proceed to open data file? |  |  |  |  |  |  |  |  |
| Yes No                                                                                                    |  |  |  |  |  |  |  |  |

#### puedes importar cualquiera de las tres hojas

| 🔳 gret  | I: spreadsheet impo $	imes$ |
|---------|-----------------------------|
|         | Start import at:            |
| column: | 1 🗘 row: 1 🌲                |
| (A)     |                             |
|         | Sheet to import:            |
| Sheet1  |                             |
| Sheet2  |                             |
| Sheet3  |                             |
|         |                             |
| Produc  | e debugging output          |
|         | Cancel                      |

#### gretl después da algo de información (que hoy pasamos por alto)

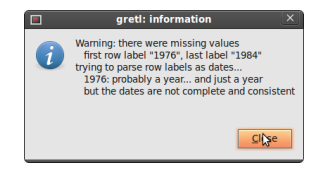

puedes decirle a gretl si lo que importas es una serie temporal, una sección cruzada, un panel....

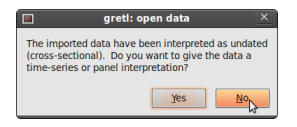

ya tenemos los datos cargados en gretl

|                | greti EAZ              |              |              |             |                |                  |               |                 |  |  |
|----------------|------------------------|--------------|--------------|-------------|----------------|------------------|---------------|-----------------|--|--|
| <u>F</u> ile 1 | <u>T</u> ools <u>C</u> | <u>)</u> ata | <u>V</u> iew | <u>A</u> dd | <u>S</u> ample | <u>V</u> ariable | <u>M</u> odel | el <u>H</u> elp |  |  |
| Examp          | le1.xls                |              |              |             |                |                  |               |                 |  |  |
| ID #           | Variab                 | le na        | me           | Descr       | iptive lab     | el               |               |                 |  |  |
| 0              | const                  |              |              | auto-       | generated      | constant         |               |                 |  |  |
| 1              | YEAR                   |              |              |             |                |                  |               |                 |  |  |
| 2              | unit                   |              |              |             |                |                  |               |                 |  |  |
| 3              | EMP                    |              |              |             |                |                  |               |                 |  |  |
|                |                        |              |              |             |                |                  |               |                 |  |  |
|                |                        |              |              |             |                |                  |               |                 |  |  |
|                |                        |              |              |             |                |                  |               |                 |  |  |
|                |                        |              |              |             |                |                  |               |                 |  |  |
|                |                        |              |              |             |                |                  |               |                 |  |  |
|                |                        |              |              |             |                |                  |               |                 |  |  |
|                |                        |              |              |             |                |                  |               |                 |  |  |
|                |                        |              |              |             |                |                  |               |                 |  |  |
|                |                        |              |              |             |                |                  |               |                 |  |  |
|                |                        |              |              |             |                |                  |               |                 |  |  |
|                |                        |              |              |             |                |                  |               |                 |  |  |
|                |                        |              |              |             |                |                  |               |                 |  |  |
|                |                        |              |              |             |                |                  |               |                 |  |  |
| L              |                        |              |              |             |                |                  |               |                 |  |  |
|                |                        |              |              |             | U              | ndated: Fu       | II range      | e 1 - 900       |  |  |
| ii 🥖           | 2 🛅 🗄                  | # f.         | x 🔁          | 0           | β 🗎            |                  |               |                 |  |  |

## Describiendo una variable del fichero

Primero selecciona la variable, después: Variable/Summary statistics

| 15           |                                        |                            |        | greti                                      |   |  |
|--------------|----------------------------------------|----------------------------|--------|--------------------------------------------|---|--|
| <u>F</u> ile | <u>T</u> ools <u>D</u> ata <u>V</u> ie | ew <u>A</u> dd <u>S</u> ai | mple   | <u>Variable</u> <u>M</u> odel <u>H</u> elp |   |  |
| Exam         | ple1.xls                               |                            |        | Display values                             |   |  |
| ID #         | Variable name                          | Descriptiv                 | e lab  | Edit attributes                            |   |  |
| 0            | const                                  | auto-gene                  | erated | Set missing value code                     |   |  |
| 1            | YEAR                                   |                            |        | Summary statistics                         |   |  |
| 2            | unit                                   |                            |        | Normality test                             |   |  |
| 2            | EMP                                    |                            |        | Frequency distribution                     |   |  |
|              |                                        |                            |        | Estimated density plot                     |   |  |
|              |                                        |                            |        | Normal O-O plot                            |   |  |
|              |                                        |                            |        | Gini coefficient                           |   |  |
|              |                                        |                            |        | Range-mean graph                           |   |  |
|              |                                        |                            |        | Time series plot                           |   |  |
|              |                                        |                            |        | Correlogram                                |   |  |
|              |                                        |                            |        | Spectrum                                   | Þ |  |
|              |                                        |                            |        | Augmented Dickey-Fuller test               |   |  |
|              |                                        |                            |        | ADF-GLS test                               |   |  |
|              |                                        |                            |        | KPSS test                                  |   |  |
|              |                                        |                            |        | Filter                                     | Þ |  |
|              |                                        |                            |        | X-12-ARIMA analysis                        |   |  |
|              |                                        |                            |        | TRAMO analysis                             |   |  |
| _            |                                        |                            |        | Hurst exponent                             |   |  |
| . 6          | 🗶 🛅 🕮 fx 👖                             | X 🖤 🗠 🕯                    |        | Tarscexponent                              |   |  |

## Editando una variable

#### Después de seleccionar la variable: Data/Edit Values

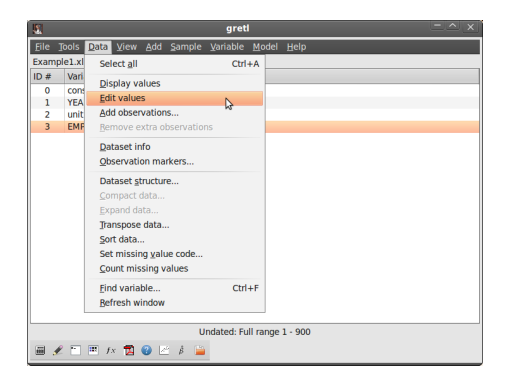

## Editando una variable

#### ponemos "5" en la primera observación

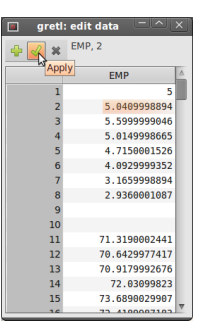

(para comprobar que lo hemos hecho bien, doble-click en EMP en la ventana principal)

## Guardando los datos como un nuevo fichero gretl

#### File > Save Data as > Standard format

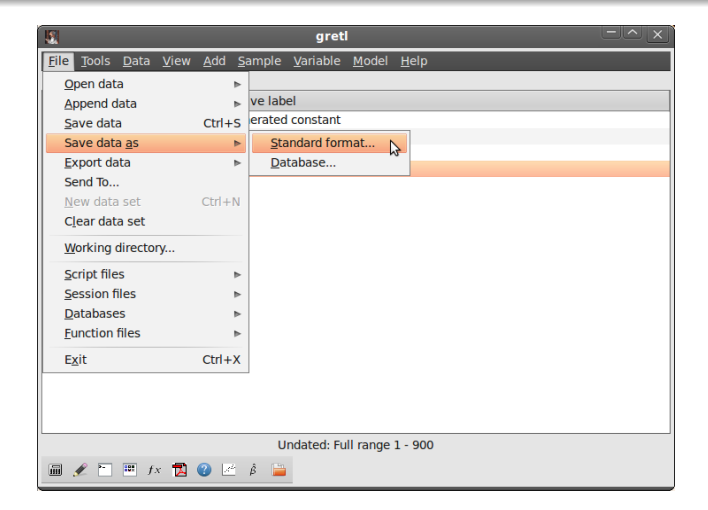

## Guardando los datos como un nuevo fichero gretl

#### puedes seleccionar un subconjunto de las variables

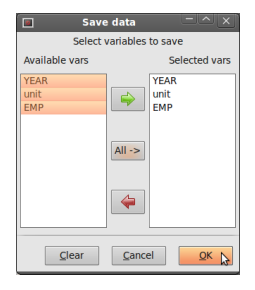

## Mirando el script 1/2

#### Tools > Command log

|              |                            |              |             |                | greti            |               |              |  |  |
|--------------|----------------------------|--------------|-------------|----------------|------------------|---------------|--------------|--|--|
| <u>F</u> ile | <u>T</u> ools <u>D</u> ata | <u>V</u> iew | <u>A</u> dd | <u>S</u> ample | <u>V</u> ariable | <u>M</u> odel | <u>H</u> elp |  |  |
| Exam         | <u>S</u> tatistical        | tables       |             |                |                  |               |              |  |  |
| ID #         | P-value fir                | lder         |             |                | bel              |               |              |  |  |
| 0            | <u>D</u> istributio        | n graph      | S           |                | d constant       |               |              |  |  |
| 2            | <u>P</u> lot a curv        | re           |             |                |                  |               |              |  |  |
| 3            | Test statis                | tic calcu    | lator       |                |                  |               |              |  |  |
|              | <u>N</u> onparam           | etric te     | sts         |                |                  |               |              |  |  |
|              | Seed for r                 | andom r      | umper       | S              |                  |               |              |  |  |
|              | Command                    | log          |             |                |                  |               |              |  |  |
|              | <u>G</u> retl cons         | ole          |             | ~              |                  |               |              |  |  |
|              | Start GNU                  | <u>R</u>     |             |                |                  |               |              |  |  |
|              | NIST test                  | suite        |             | ►              |                  |               |              |  |  |
|              | Preference                 | 25           |             | ⊳              |                  |               |              |  |  |
|              |                            |              |             |                |                  |               |              |  |  |
|              |                            |              |             |                |                  |               |              |  |  |
|              |                            |              |             |                |                  |               |              |  |  |
|              |                            |              |             |                |                  |               |              |  |  |
|              |                            |              |             |                |                  |               |              |  |  |
|              |                            |              |             | ι              | Jndated: Fu      | II range      | 1 - 900      |  |  |
|              | 🖋 🛅 🎫 f                    | x 🔁 (        | 2 🛃         | β 📔            |                  |               |              |  |  |

## Mirando el script 2/2

#### fíjate que el guardado de los datos está "comentado"

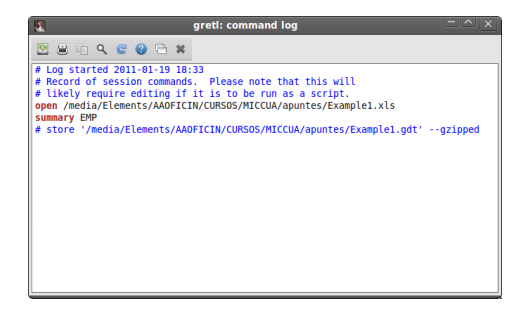

## Cambiando el script

- Puedes abrir un nuevo script: usando File/Script Files/New script o usando el segundo botón de la barra de herramientas, o puedes guardar el command log como script (por defecto utiliza la extensión .inp).
- escribe las órdenes que quieres ejecutar usando una línea por orden
- las órdenes que no quieres ejecutar las precedes utilizando #
- para guardar el fichero, utiliza el botón de guardar
- para ejecutar el programa, clickea sobre el botón de ejecución

## Más información sobre los scripts

- si tienes una orden más larga que una línea, utiliza (\) como orden de continuación
- utilizar scripts (y la terminal) presupone el uso correcto del lenguaje de gretl
- gretl distingue entre mayúsculas y minúsculas: x es disferente a X
- puedes encontrar todos los comandos de gretl en el botón correspondiente en la barra de herramientas
- en la terminal, puedes escribir help

## Ejercicio 1

El archivo food.gdt contiene dos variables:  $x \in y$  para una muestra de hogares. La variable y refleja los gastos semanales en alimentos y x mide al renta semanal en múltiplos de \$100.

- Abrir food.gdt.
- Analizar la información en la pantalla: tamaño de la muestra, nombres de las variables.
- Usando la gui, poner las dos variables en logaritmos.
- Usando la gui, resumir y y x para todos los hogares de la muestra.
- Subsando la gui, resumir y para los hogares con renta inferior a la media.
- Escribir todos los comandos en un fichero script y guardarlo.
- Abrir el script y ejecutarlo.
- Guardar el nuevo fichero de datos con otro nombre.

## Ejercicio 2

El archivo BWGHT.csv contiene información sobre el peso al nacer de una muestra de bebés, su sexo y raza, el ingreso de su familia, la eduación de sus padres y la cantidad de cigarrillos consumidos diariamente por la madre durante el embarazo (*cigs*).

Escribir todos los comandos necesarios en un script.

- Importar el archivo BWGHT.csv
- 2 Computar el peso medio al nacer de las niñas de la muestra.
- Computar la proporción de madres que no fumaron durante el embarazo.
- Computar el peso medio al nacer de los bebés de madres que no fumaron durante el embarazo.
- Computar el peso medio al nacer de los bebés de madres que sí fumaron durante el embarazo.
- Guardar la nueva base de datos en formato de gretl.
- Cerrar la sesión, abrir el script y correr todos los comandos a la vez. Funciona!

## Comandos básicos para manejo de datos (1/2)

#### Comandos sobre bases de datos

- open: abre un archivo reemplazando el que está abierto
- smp1: define el rango de la muestra
- dataset: ordena/traspone/compacta/expande... los datos
- setobs: declara la estructura de los datos (sección cruzada, series de tiempo, panel)
- append: agrega el contenido del archivo a la base que tenemos abierta
- store: guarda los datos en un archivo

## Comandos básicos para manejo de datos (2/2)

#### Comandos sobre variables

- genr: crea una nueva variable
- delete: elimina variables
- setinfo: fija atributos de una variable
- rename: renombra variables
- summary: muestra resumen de las variables
- freq: muestra la distribución de frecuencia de las variables
- print: muestra los valores de las variables

open *dataname* ---www ---sheet="*name*" ---coloffset=# ---rowoffset=#

- abre una base de datos reemplazando la existente
- --www abre una base de datos del servidor de gretl
- con hojas de cálculo, puedes seleccionar la hoja, la primera columna y la primera fila de los datos
- la primera fila debe contener los nombres de las variables. En caso contrario, el programa automáticamene nombrará a las variables: v1, v2, etc.

open "C:\there\mydata.xls" ---sheet="mysheet" --coloffset=3 --rowoffset=2

- abre la hoja mysheet del archivo de Excel C:\there\mydata.xls
- lee los datos empezando en la cuarta columna y la tercera fila

smpl (#start #end | condition --restrict | # --random
full) --replace --balanced

- condition restrict: restringe la muestra a las observaciones que satisfacen condition
- # ---random: # casos son seleccionados aleatoriamente
- full: restaura el rango completo de datos
- las restricciones a la muestra son acumulativas: ——replace desactiva todas las restricciones previas

#### Ejemplos (usando Example2.xls)

- smpl YEAR!=1976 -- restrict
- smpl *EMP* > 3 --restrict --replace
- smpl 50 random

# dataset (addobs # | transpose | sortby *varname* | resample # | clear)

- addobs: agrega observaciones al final de la base de datos
- transpose: traspone la base de datos activa
- sortby: ordena por la variable especificada (dsortby: orden descendiente); se puede proveer una lista de variables
- resample: muestreo aleatorio (Construye una nueva base de datos usando muestreo aleatorio con reemplazo de las filas de la base de datos activa. Los datos originales pueden recuperarse usando *smpl full*)
- clear: cierra la base de datos activa

#### Ejemplos

- dataset sortby EMP
- dataset resample 500
- dataset clear

setobs #freq #start (--cross-section | --time-series | --stacked-cross-section | --stacked-time-series)

- *#freq* representa la frecuencia en datos de serie de tiempos
- en un panel, #freq representa las unidades en un conjunto de secciones cruzadas o los períodos en un conjunto de series de tiempo
- para secciones cruzadas, *#freq*=1
- #start=1:1 para paneles y 1 para secciones cruzadas
- en series de tiempo, #start es la fecha de inicio

#### Ejemplos

- setobs 1 1 --cross-section
- setobs 9 1:1 ---stacked-time-series

setobs *unitvar timevar* — panel-vars

- impone una interpretación de panel
- ordena los datos por valores ascendientes de unitvar

#### Ejemplo

• setobs unit YEAR -- panel-vars

#### append newdata -- time-series

- abre un archivo y lo agrega al contenido de la base abierta
- Primer caso: observaciones adicionales para las variables existentes (los nombres deben coincidir)
- Segundo caso: nuevas variables (número de observaciones compatible)
- Tercer caso: agrega una serie de tiempo en un panel

#### Primer caso

- open C:\there\Example2.xls ---sheet="first100"
- append C:\there\Example2.xls --sheet="moreunits"
- agrega la hoja *moreunits* de C:\there\Example2.xls al final de la base.

33/42

#### Segundo caso

- append C:\there\Example2.xls --sheet="wages"
- agrega la hoja wages de C:\there\Example2.xls: nueva variable (WAGE)

## append

#### Tercer caso

- Tenemos un panel y queremos agregar una variable en forma de serie de tiempo. Por ejemplo, queremos agregar los datos de precios al consumo de modo de deflactar las variables nominales de la base de datos.
- abrimos el archivo: C:\there\Example2.xls ---sheet="first100"
- imponemos que sea un panel: setobs unit YEAR -panel-vars
- append C:\there\Example2.xls ---sheet="cpi"

## store *datafile* [*varlist*] --gzipped --overwrite

- por defecto los datos se guardan en formato gretl
- también se exportan a csv (variables separadas por comas) (usando --csv) y muchos otros formatos

#### store C:\there\mydata.gdt

• guarda los datos en C:\there\mydata.gdt

# [genr] *newvar* = *formula*

- una fórmula es una función de variables de la base
- el rango sobre el que se aplica la fórmula depende de la muestra activa
- operadores aritméticos: ^, \*, /, + , -
- operadores binarios: ! (negación), && (y), || (o), >, <, =, >=, <= ,</li>
   !=
- en Help/Function Reference hay funciones ya escritas (como *abs* o *sqrt*)

#### Ejemplos

- genr y = 3 + 2 \* x1 + 5 \* x2
- D1976 = (YEAR = 1976)
- genr avgy = mean(y)

## delete [ varlist ] --db

- elimina las variables listadas
- si no se especifica ninguna varlist elimina la última variable de la base (la que tiene un número más alto)
- cuidado! desde la consola no pide confirmación para eliminar una variable.

# setinfo varname -d "thislabel" -n "thisname" --discrete --continuous

- -d "thislabel": thislabel pasa a ser la etiqueta que describe a la variable
- -n "thisname": thisname se utiliza en lugar del nombre de la variable en los gráficos.
- --discrete: marca a la variable como discreta (por defecto las variables son continuas)

#### Ejemplos

- setinfo bwght -d "Peso al nacer" -n "Peso"
- setinfo cigs --discrete

#### rename varname newname

- cambia el nombre de la variable
- los nombres deben tener un máximo de 15 caracteres
- deben comenzar con una letra
- pueden contener solamente letras, números y el carácter de subrayado.

#### Ejemplo en bwght.gdt

• rename bwght peso\_nacer

## summary [ varlist ] --simple --by=byvar

- muestra un resumen de estadísticos para las variables en varlist
- si varlist se omite, muestra el resumen para todas las variables
- —-simple: solamente muestra la media, los valores mínimo y máximo y el desvío estándar
- --by=byvar: se muestran los estadísticos para las sub-muestras definidas por los valores de la variable byvar (que debe ser discreta)

#### Ejemplo en bwght.gdt

- summary bwght
- summary bwght ——simple
- summary bwght ---simple ---by=male
- summary bwght --simple --by=parity

## print [varlist] — byobs — no-dates

- muestra los valores de las variables en varlist
- si no se especifica ninguna variable, muestra todas
- —-byobs: los datos se muestran por observación
- se pueden imprimir frases o comentarios
- se puede restringir la muestra

#### Ejemplos

- print bwght male --byobs
- print "Aquí va un comentario"
- print bwght ; male byobs : muestra el peso al nacer por observaciones para los varones

## Breve comentario sobre gráficos

- gnuplot *yvars xvars*: grafica y en función de x
  - desde el script por defecto guarda el gráfico como un archivo .plt
  - --output=filename, permite elegir el nombre y el tipo de archivo
  - --output=display, muestra el gráfico en lugar de guardarlo
- scatters yvar ; xvarlist: gráficos de dos variables (varios a la vez)
- usando gui Variable/Frequency Distribution: histogramas